## How to Download Transcript

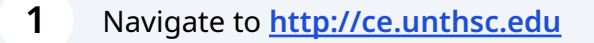

2 AFTER logging in. Click on 'My account'. Click 'Transcript' from the dropdown menu.

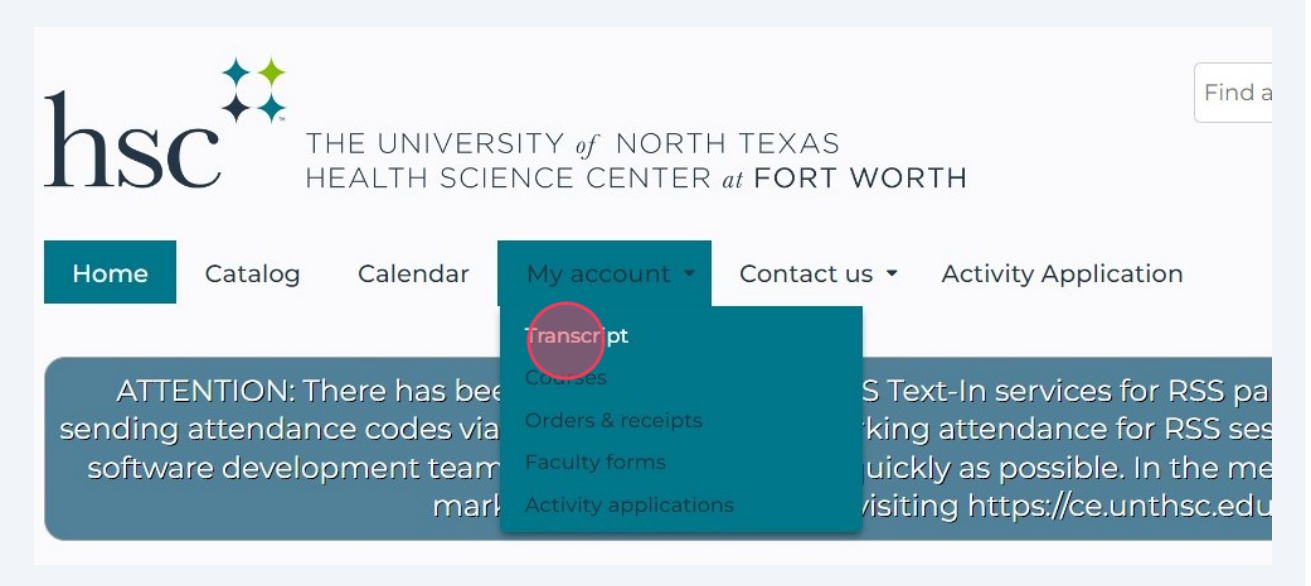

Click 'Download PDF'. If you are only interested in certain dates, you can enter 'From' and 'To' dates. Click 'Apply' before clicking 'Download PDF'.

| Completed activiti                                  | es Pending activities Extern                                                                                           | al credits Activity applications                                                                                                    |                                                                                                    |
|-----------------------------------------------------|----------------------------------------------------------------------------------------------------|----------------------------------------------------------------------------------------------------|----------------------------------------------------------------------------------------------------|
| ATTENTION: T<br>sending attendar<br>software develo | here has been a disruption ir<br>nee codes via text message w<br>pment team to resolve this is<br>mark session attenda | the SMS Text-In services for R<br>nen marking attendance for R<br>sue as quickly as possible. In th<br>nce by visiting https://ce.unths | SS participants which may affect<br>SS sessions. We are working with our<br>ne meantime, RSS participants can<br>sc.edu/code |
| Title                                               | Series                                                                                                    | Date completed<br>From                                                                                                    | E Download PDF                                                                                                    |
|                                                     |                                                                                                    | То                                                                                                    | Apply                                                                                                    |
| You don't have any com                              | pleted activities.                                                                                                    |                                                                                                    |                                                                                                    |
|                                                     |                                                                                                    | hsc Div                                                                                                    | vision of<br>ademic Innovatior                                                                                               |